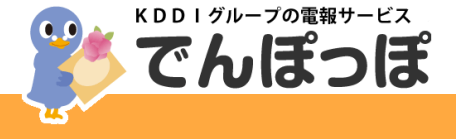

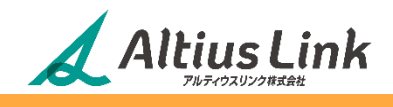

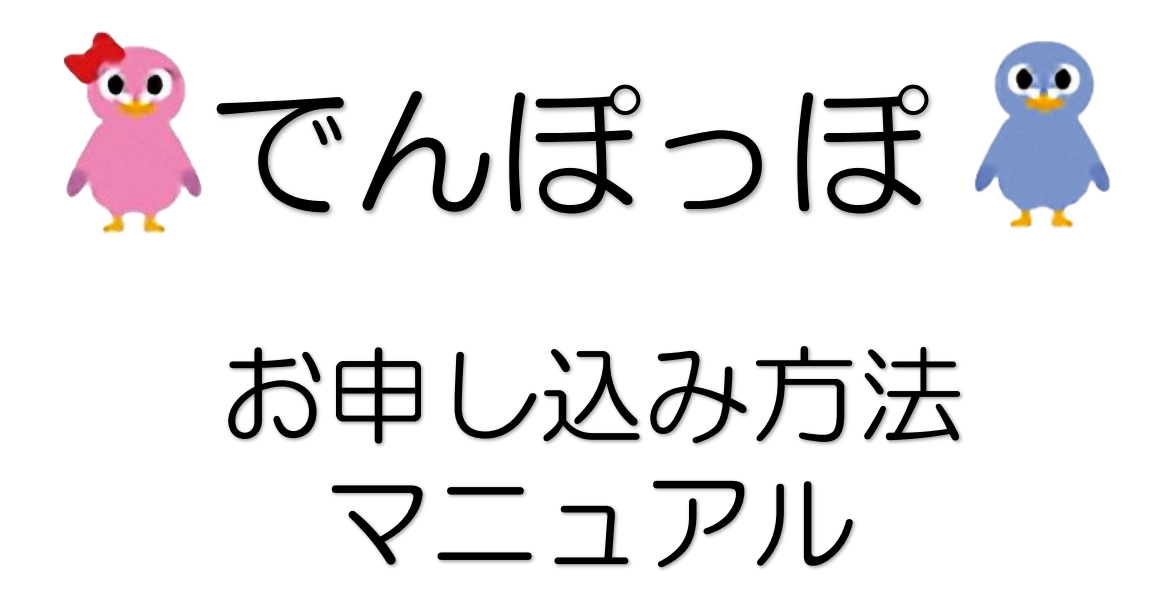

2022.7発行 2023.9改訂 2024.10改訂

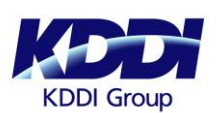

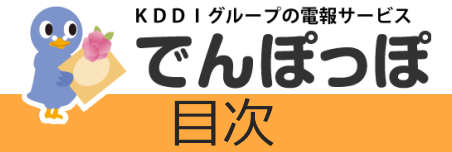

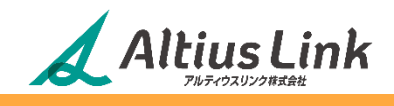

| 法人会員様限定商品・ご利用料金<br>お申し込み・お届けスケジュール<br>でんぽっぽが選ばれる理由 | •••3<br>•••4<br>•••5 |
|----------------------------------------------------|----------------------|
| 電報のお申し込み                                           |                      |
| ■法人会員ページへのログイン                                     | • • • 6              |
| ■商品のご選定                                            | • • • 7              |
| ■お届け先、差出人情報入力                                      | • • • 8~9            |
| ■メッセージ入力                                           | •••10~11             |
| ■完成イメージ確認⇒カートへ入れる                                  | •••12                |
| ■ご注文情報の入力                                          | •••13~14             |
| ■ご注文情報確認                                           | •••15~17             |
| ■ご注文完了                                             | • • • 18             |
| 複数の電報を同時にお申し込み                                     | • • • 19             |

法人会員ページ 便利機能について お問い合わせ

- •••20~21
- • 22

でんぽっぽマスコットキャラクター

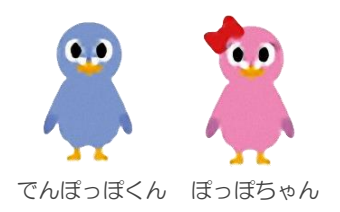

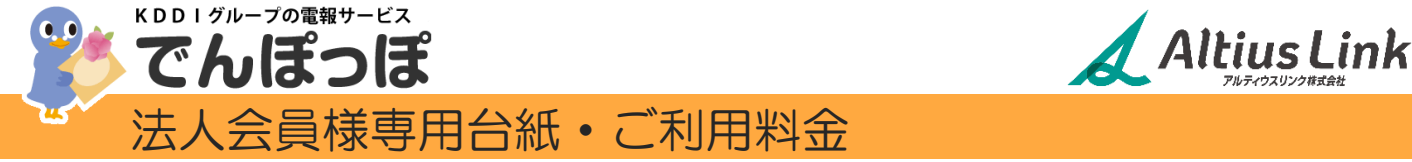

# でんぽっぽで大幅コスト削減が可能! 【こちらの法人会員様専用台紙】は<u>1,430円(税込)でご利用になれます</u>!

祝電・お祝い電報

ローズブーケ シンプルな白と緑色調でまとめた上品な電報台紙。 様々なお祝いのシーンでご利用いただける絵柄です。

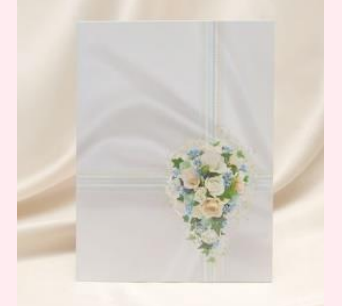

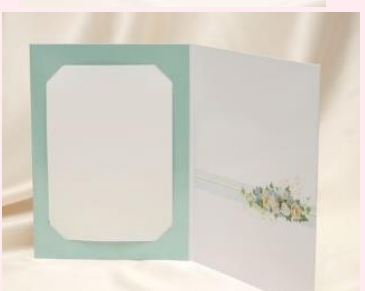

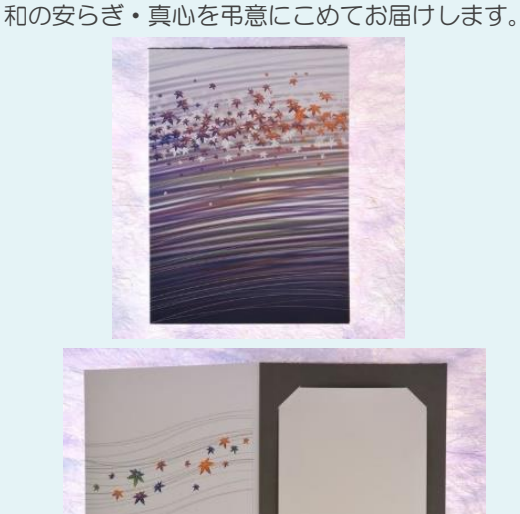

弔電・お悔やみ電報

楓(かえで)

品のある静寂の青に楓(かえで)を象った電報台紙。

# でんぽっぽ はこんなにお得!

【料金比較例】 WEBお申し込みで、1,430円の台紙をご利用の場合

全て税込価格です

|         | でんぽっぽ          | 大手電報会社                       |
|---------|----------------|------------------------------|
| 台紙料金    | 1,430円         | 1,100円                       |
| ページ単位料金 | 最大400字まで<br>〇円 | <sup>300字まで※</sup><br>1,320円 |
| 合計料金    | 1,430円         | 2,420円                       |

※…1ページ目 300字まで1,320円(税込) 追加する1ページ(420字まで)ごとに330円(税込)加算。

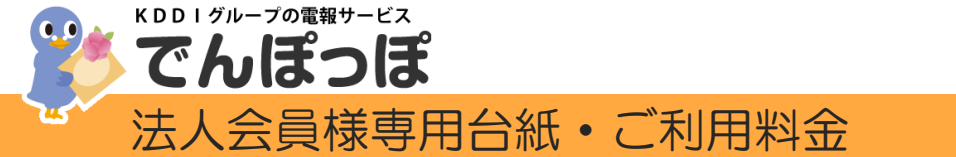

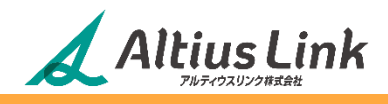

# でんぽっぽで大幅コスト削減が可能! 【こちらの法人会員様専用台紙】は<u>1,650円(税込)でご利用になれます</u>!

🚻 祝電・お祝い電報

花衣(はなごろも) 格式のある黒地に艶やかな桜模様の電報台紙。 お贈りする方への敬意と謙譲の意を表する絵柄です。

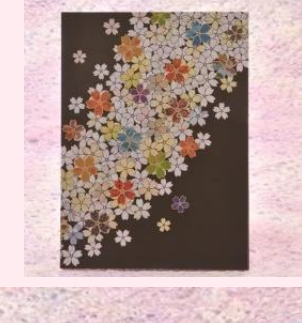

🚓 弔電・お悔やみ電報

百合 落ち着きのある黒に百合の絵柄を施しました。 モダンな洋風のデザインの電報台紙です。

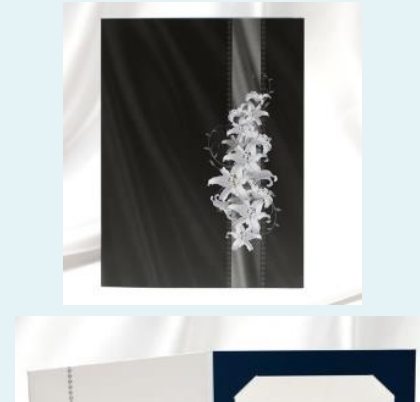

# ■でんぽっぽ はこんなにお得!

【料金比較例】 WEBお申し込みで、1,650円の台紙をご利用の場合

全て税込価格です

|         | でんぽっぽ          | 大手電報会社                       |
|---------|----------------|------------------------------|
| 台紙料金    | 1,650円         | 1,100円                       |
| ページ単位料金 | 最大400字まで<br>〇円 | <sup>300字まで※</sup><br>1,320円 |
| 合計料金    | 1,650円         | 2,420円                       |

※…1ページ目 300字まで1,320円(税込) 追加する1ページ(420字まで)ごとに330円(税込)加算。

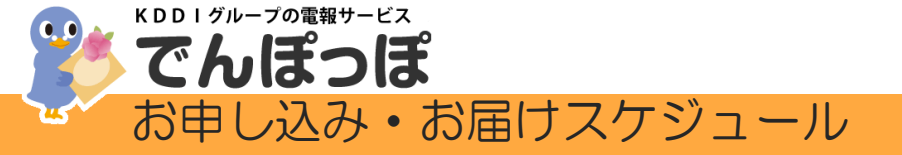

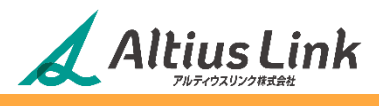

### ■通常配送

14時までにお申し込みいただくと、当日中にお届けができます。 以下の時間帯までのお届けが選べます。

| お申し込み締切時間                   | お届け時間の目安           |
|-----------------------------|--------------------|
| 7時50分~14時までに<br>お申し込み(決済)完了 | 18時まで(12:00-18:00) |
|                             | 19時まで(12:00-19:00) |
|                             | 20時まで(17:00-20:00) |

当日の0時~7時50分までにお申し込みいただくと、以下の時間帯までのお届けが選べます。

| お申し込み締切時間                  | お届け時間の目安           |
|----------------------------|--------------------|
| 0時~7時50分までに<br>お申し込み(決済)完了 | 11時まで(8:00-11:00)  |
|                            | 12時まで(8:00-12:00)  |
|                            | 15時まで(8:00-15:00)  |
|                            | 18時まで(8:00-18:00)  |
|                            | 19時まで(8:00-19:00)  |
|                            | 20時まで(17:00-20:00) |

※14時以降にお申し込みの場合は、最短で翌日のお届けとなります。
 ※地域や商品によっては当日中のお届けや、上記の時間帯の指定ができない場合があります。
 ※一部の地域は郵便サービスを利用してお届けします。
 ※希望時刻はお届けの目安です。交通状況等により前後することがあります。
 ※離島および一部地域につきましては、配達できない場合があります。
 ※一部の式場、ホテル、斎場へは、お届け希望日より前に電報をお届けすることがあります。

## ■当日お急ぎ便

お申し込みから最短3時間以内にお届けする有料オプションです。 法人会員様は594円(税込)でご利用いただけます。 通常配送の締切時間を過ぎてから当日配達をご希望の場合に、ご利用いただける商品・地域を選択され ると、自動的にオプションとして表示されます。

| 対象地域                        | お申し込み時間   | お届け時間の目安           |
|-----------------------------|-----------|--------------------|
| 札幌市<br>東京23区<br>名古屋市<br>大阪市 | 7時50分~10時 | 13時まで(10:00-13:00) |
|                             | 10時~12時   | 15時まで(12:00-15:00) |
| 福岡市<br>北九州市                 | 14時~17時   | 20時まで(17:00-20:00) |
| 上記以外の対象地域                   | 14時~17時   | 20時まで(17:00-20:00) |

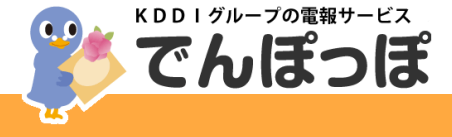

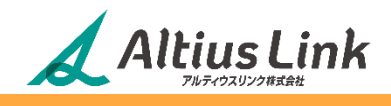

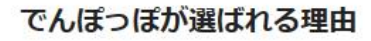

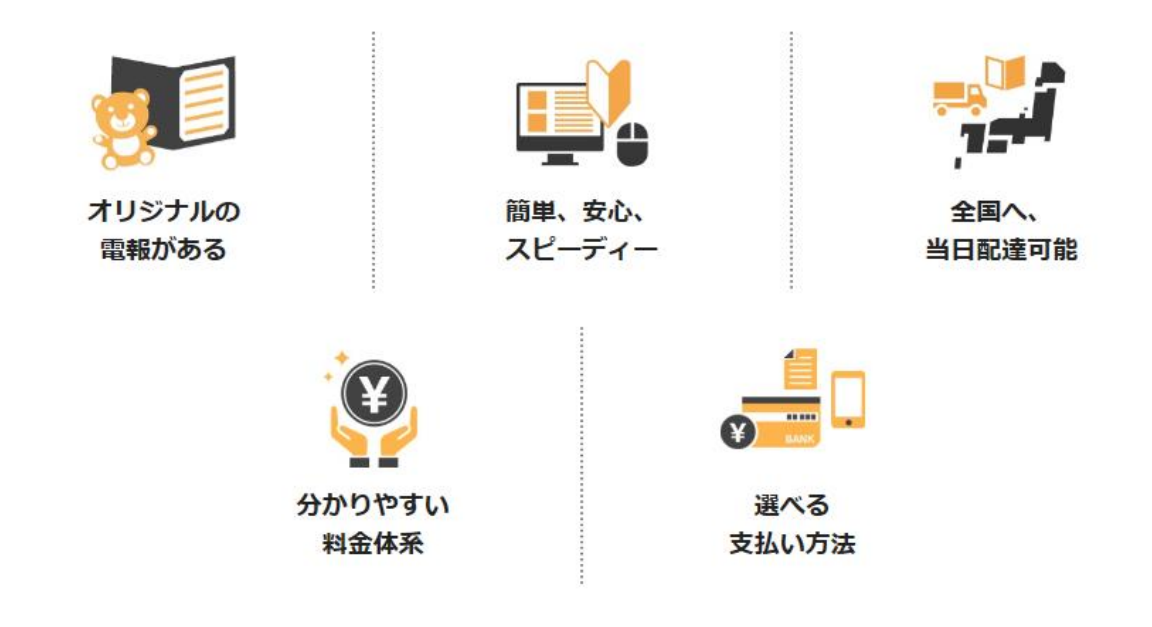

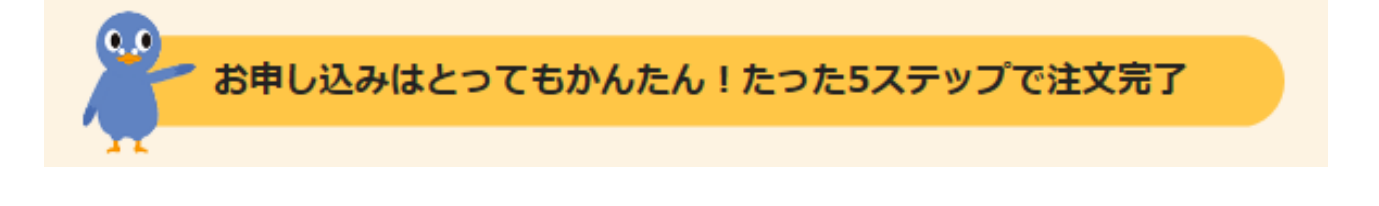

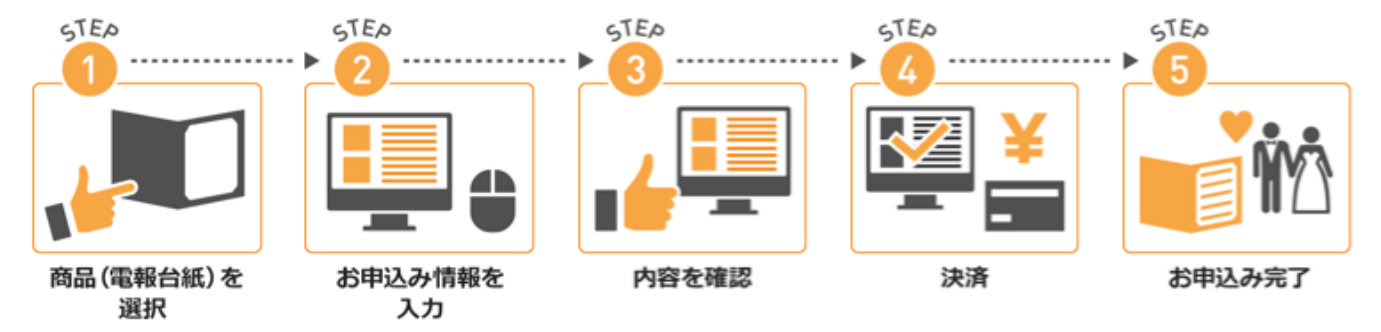

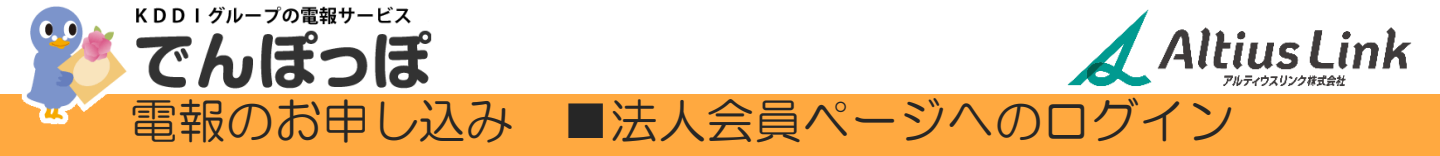

# ホームページトップ画面からの電報お申し込みの流れ

①でんぽっぽホームページトップ画面(上部抜粋)(ログイン前)

[法人会員ログイン]を押下し、ログイン画面へお進みください。

|              |                | お除いらかせ   母 法人会員ログイン 📜                                                             |
|--------------|----------------|-----------------------------------------------------------------------------------|
| <b>詳</b> でんぽ | ່ເວີເສີ        | 評         祝電・お祝い電報         発表         羽電・お掲やみ電報                                   |
| _            | A              | 🕣 法人会員ログイン                                                                        |
| <u>②法</u> ノ  | 人会             | 員ログイン画面(抜粋)                                                                       |
| 2            | 法人会            | 員ログイン                                                                             |
| 法人<br>※法     | 、会員の7<br>:人会員サ | 方は、下のフォームにログインID・パスワードを入力して「ログイン」ボタンを押してください。<br>ービスはインターネットからお申込みの場合のみご利用いただけます。 |
|              | ]グイン[          | <ul> <li>ログインID・パスワードを入力し</li> </ul>                                              |
| 19           | (スワート          |                                                                                   |
|              |                | →法人会員登録をしていない方<br>ログイン 新規法人会員登録(無料)はこちら                                           |
| <u>③会員</u>   | <u>] X </u>    | <u>ニュー画面(上部抜粋)(ログイン後)</u>                                                         |
|              | 祝富             | ■・弔電のどちらかをご選択いただき「④商品選択画面」へお進みください。                                               |
|              | <b>\$</b>      |                                                                                   |

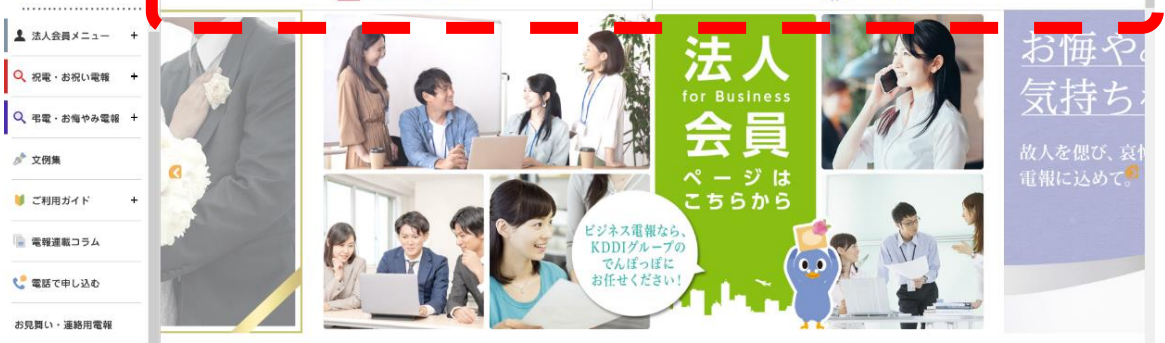

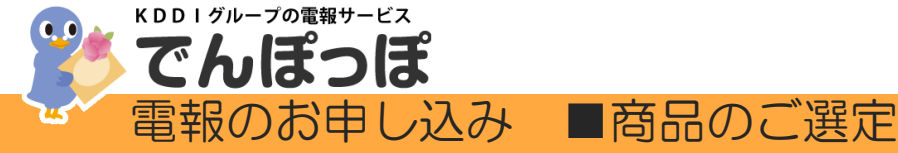

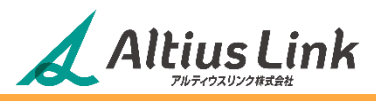

④台紙選択画面(抜粋)

ご利用になりたい台紙をご選択ください。

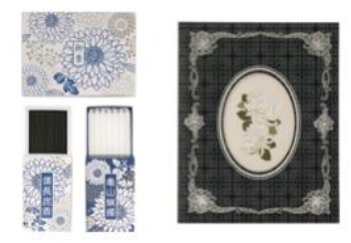

銀菊(ぎんぎく) 線香ろうそくセット

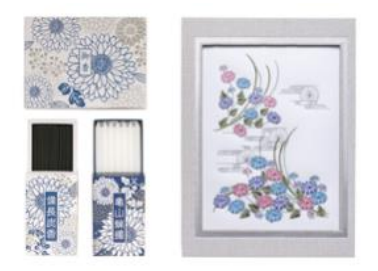

菊小紋(きくこもん) 線香ろうそくセット

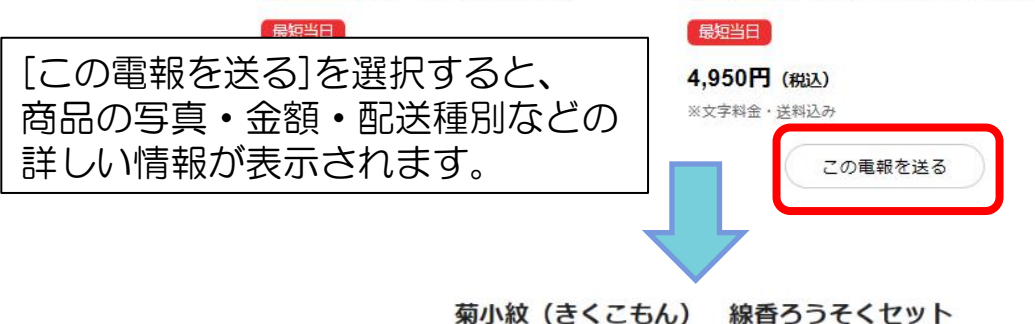

荘厳な刺しゅう糸で細部にまでこだわり、菊と霞を小紋状にデザインしました。縁取りには落ち着いた銀糸を使った、高貴な印象の弔事用台紙です。

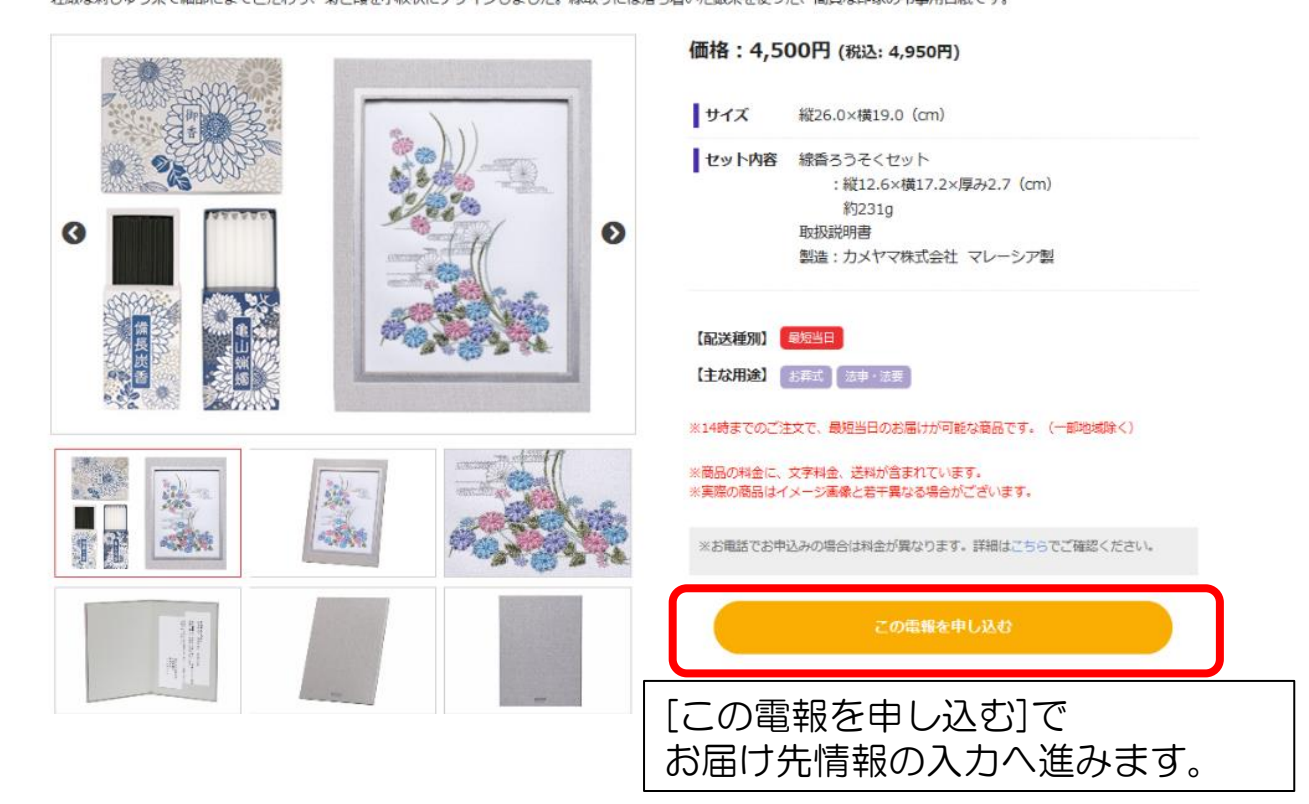

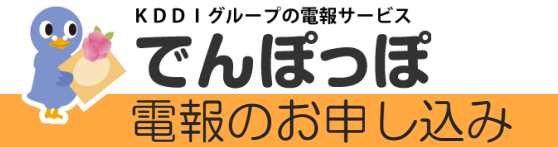

▲ Altius Link ■お届け先、差出人情報入力1

⑤-1お届け情報入力画面(抜粋)

| 郵便番号・お届け希望日時入力                           |                                                                                                    | - ■郵便番号・お届け希望日時入力                        |
|------------------------------------------|----------------------------------------------------------------------------------------------------|------------------------------------------|
| お届け先一覧から選択する +                           | お届け先に関する入力のヒント>                                                                                                    | お届け先郵便番号(必須)                             |
|                                          | 1000001         〒検索         郵便番号がわからない場合はごちら >                                                                                                    |                                          |
| お届け先郵便番号 必須                              | ※半角数字のみ( 例:1234567)<br>一部の連称や式場等に値別に付与されている事裏所値別の鄙使番号では、検索できません。<br>その場合は、該当の連物が位置する地域の鄙使番号でご確認ください。                                                                                                    |                                          |
| お届け先住所 必須                                | 東京都 千代田区千代田                                                                                                    | お届け先住所(必須)                               |
| お届け希望日 必須                                | 2021年07月16日(金) >>>>>>>>>>>>>>>>>>>>>>>>>>>>>>>>>>>>                                                                                                    | お届け希望日(必須)→入力すると、<br>該当エリアで通常配送の場合の      |
| サービスオブション                                | 当日お急ぎ便(594円)><br>当日お急ぎ便(594円税込)がご利用可能な場合<br>サービスオプションが選択が可能になります。                                                                                                    | 最短のお届け日時が表示されます※1                        |
| 運常配送の場合                                  | 最短で2021年7月16日 18時までを進択できます。 ※1                                                                                                    | お届け希望時刻(必須)→人力すると、<br>お届けのご希望日時に間に合うための、 |
| お急ぎ便ご利用の場合                               | 最短で2021年7月16日 15時までを選択できます。                                                                                                    | お甲込み締め切り時刻が表示されよ9※2                      |
| ※最短お届け日時が日曜・月曜にあたる<br>※結婚式などの式典にお愚けの際は、開 | ときは、最短お届け日時を選択するとお甲込みできないことがあります。詳細は <u>こちら</u><br>始朝に届くようにお申込みください                                                                                                    |                                          |
| お申込み締め切り                                 | 2021年7月16日 12時00分 ※2                                                                                                    |                                          |
| お届け先情報入力                                 |                                                                                                    | - ■お届け先情報入力                              |
| 受取人会社名・役職名(肩書等)                          | 株式会社000<br>(例: T-A.IG-10時式会社 (代表町)時の)+長)                                                                                                    | 受取人会社名・役職名(肩書等)<br>法人様宛の場合入力推奨           |
| 受取人氏名1 185章                              | <ul> <li>■職 はと子</li> <li>※ご普稿の場合は<u>幸主様の法名動</u>がわかるようにご入力ください。</li> <li>例 単主以外に勝ち場合 ○○ (現主名)様方ム(法受取人名) または ○○承気付ム△</li> <li>※廃主任名がかからない場合は (●・(加入のお名前) 家 ご適良) と入力してください</li> <li>ジロロウマエ あん せきがわりぶつれ 小麦市 (○○方氏) 本 あん せんがわえ トラニコイズカン</li> </ul> | 受取人氏名1 (必須)                              |
| 故人名                                      | ※と目でおこして、おれと目ナガザのようなのでは、お支払人会の前に「じつかみ行」が、おれ会がカガガン・ストレンストという<br>構 )<br>※放人名のご入力がないと、斎場によっては単純をお受取りいただけない場合があります。                                                                                                    | 故人名<br>祝電の場合は 受取人氏名2                     |
| お届け先住所                                   | 〒1000001 東京都 千代田区千代田<br>住所を変更されたい場合は、「お番け先郵便番号」から再度、ご入力をやりなおしてください。                                                                                                    | お届け先住所                                   |
| 町名以下の住所・建物名等 1023                        | ○-○-○<br>(例:17目2-3 電報ビル3階)<br>正確な社所を登場まて入力ください(価化が期い場合は、「以下郵他なし」と入力ください)。<br>マンションに変わせたの場合は、建物など必ず部屋毎号まで入力ください。<br>※ご入力がないとお届けができない場合があります。                                                                                                   | 町名以下の住所・建物名等(必須)                         |
| お届け先情報登録                                 |                                                                                                    | お届け先情報登録(登録すると、次回ご注文時<br>に引用することができます。)  |
| お届け先施設の種類・名称                             | <ul> <li>         選択してください         <ul> <li>(例) ○○ホール・○○ホテル・株式会社○○)</li> <li> <ul> <li></li></ul></li></ul></li></ul>                                                                                                    | お届け先施設の種類・名称                             |
| 均典词始日時                                   | 2021年05月29日(土)マ 11時マ 00分マ<br>※式発酬給日時までのお届けをお約束するものではありません。<br>あくまでも参考情報となり、電報のお届けは「お届け希望日時」にもとづいて行います。                                                                                                    | 式典開始日時                                   |
| お届け先電話番号                                 | ※半角数字のみ ( 例: 0312345678)                                                                                                    | お届け先電話番号<br>式場・会場等、お届先建物の電話番号            |
|                                          |                                                                                                    |                                          |

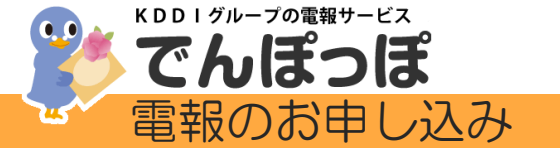

■お届け先、差出人情報入力2

Altius Link

⑤-2差出人情報入力画面(抜粋)

| 差出人情報入力       | -                                         | ■差出人情報入力                                     |
|---------------|-------------------------------------------|----------------------------------------------|
| 差出人一覧から選択する + |                                           | 差出人会社名                                       |
| 营出人会社名        | (例: てんぼっぱ豚式会社)                            |                                              |
| 差出人役職名        | (例:代表記録@?社用)<br>(例:代表記録@?社用)              | 差出人役職名                                       |
| 营出人氏名 必须      | (例:電報 (上と子)                               | 差出人氏名 (必須)                                   |
| 差出人氏名(カナ) 🔯   | (例:デンボウハトコ)<br>※全角カタカナのみ、「・」などの彩写は入力できません | 差出人氏名(カナ)(必須)                                |
| 差出人住所         |                                           | 差出人住所                                        |
| 她出人情報證解有無     | ●除しない ▼                                   | 差出人情報登録有無<br>(登録すると、次回ご注文時に引用す<br>ることができます。) |

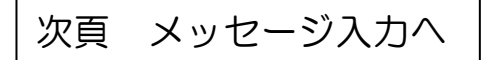

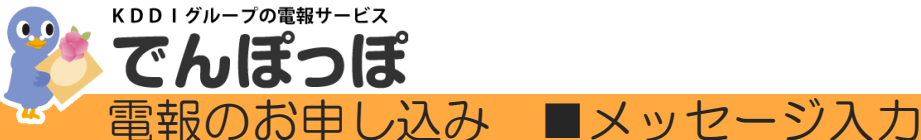

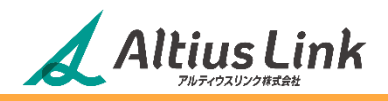

レイアウト構設

<u>⑥メッセージ入力画面(抜粋)</u>

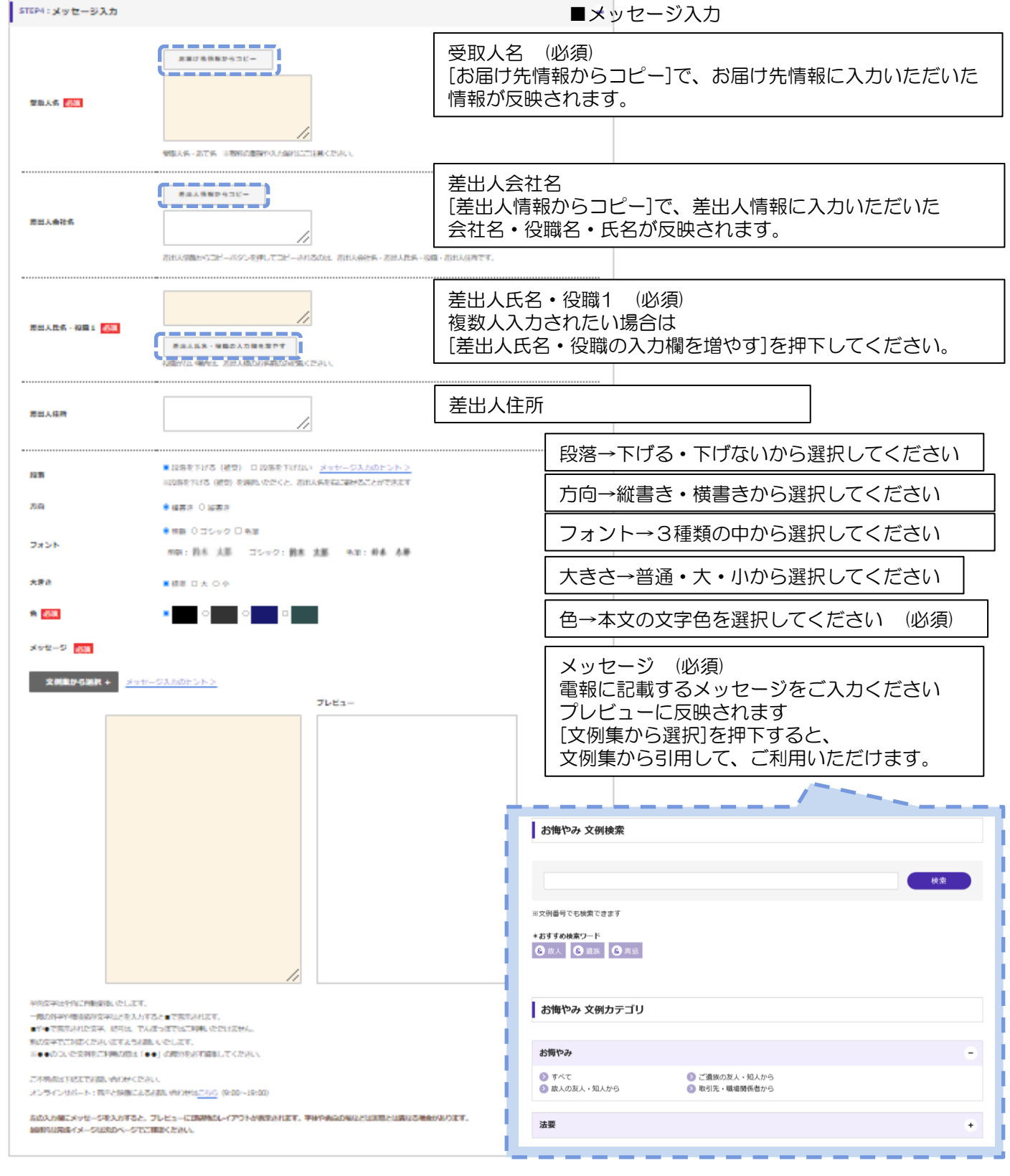

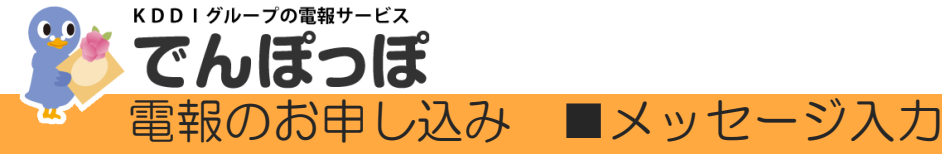

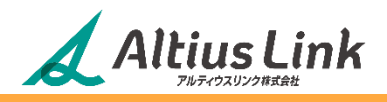

プレビューに反映(抜粋)

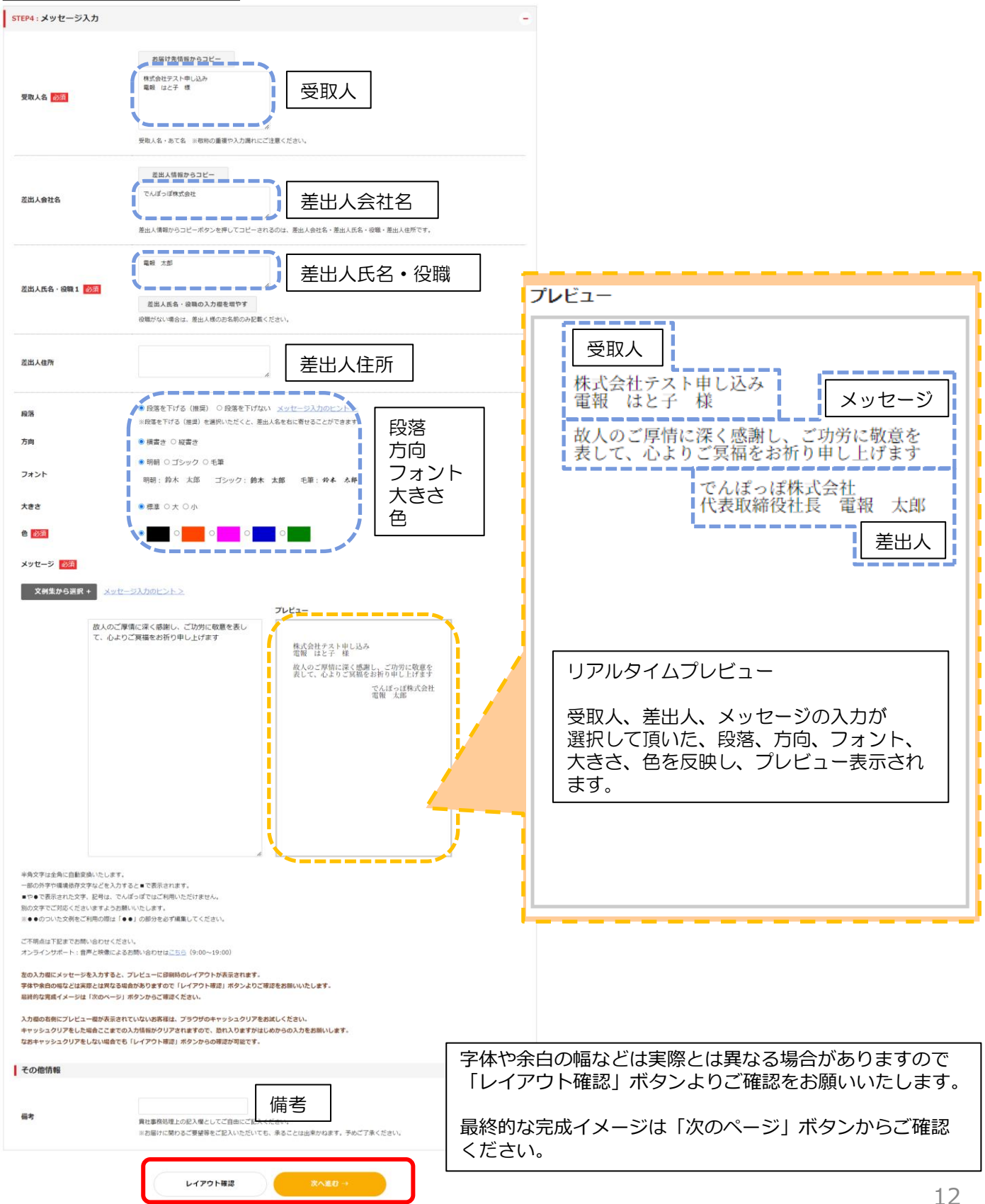

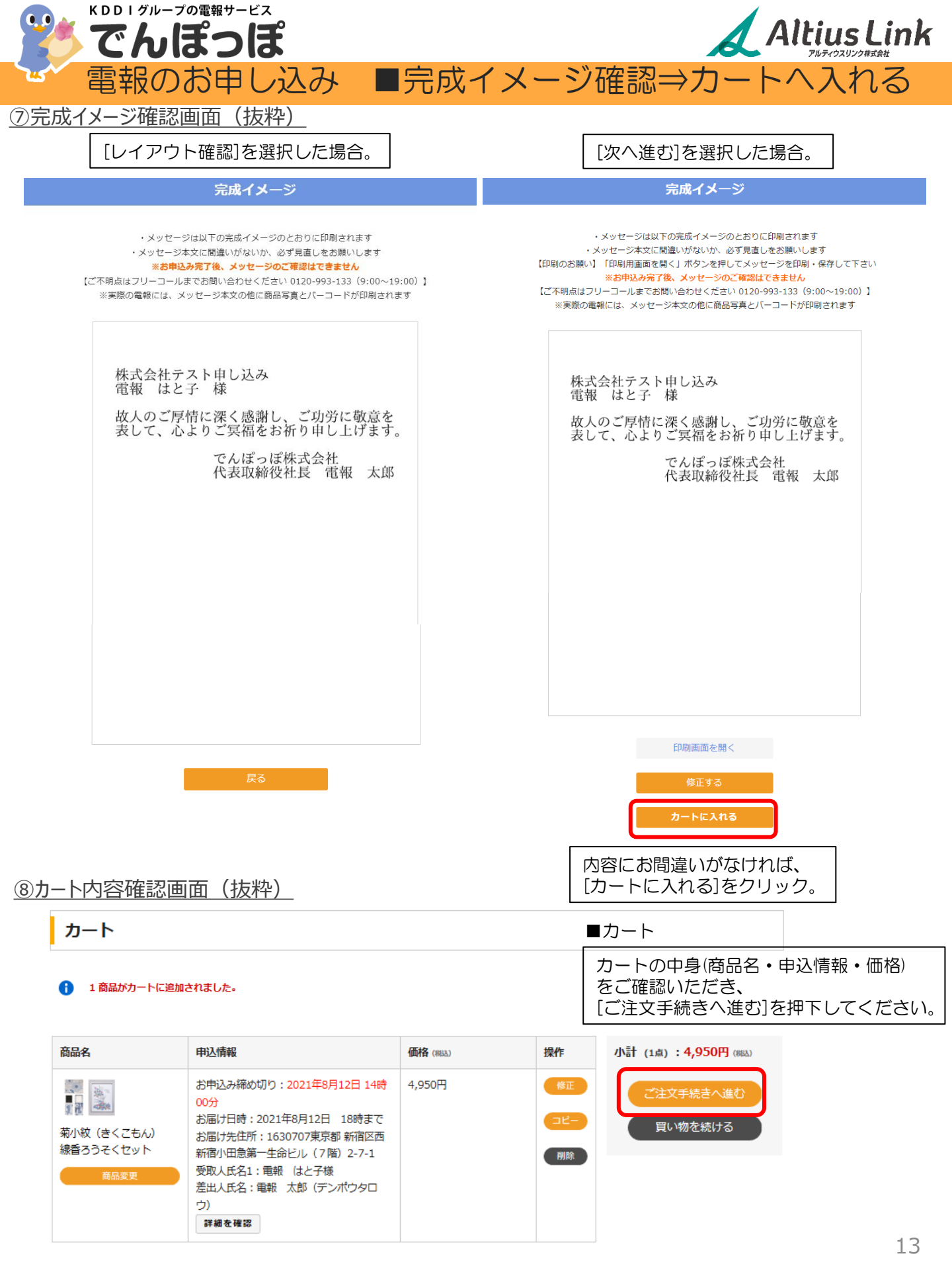

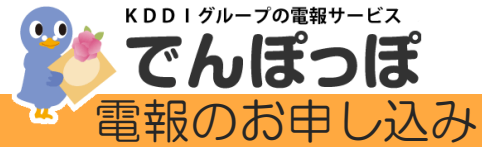

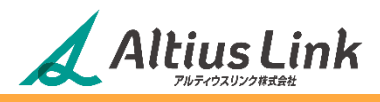

(のご注文情報入力画面(抜粋)

#### ご注文情報入力

下記の情報を入力して次のページへお進みください。 必須は必須項目です。必ず入力してください。

#### お支払い方法 必須

決済情報を入力してください。

でんぽっぽのお支払いには、クレジットカード決済と、ケータイ3社のキャリア決済をご利用いただけます。 法人会員様は請求書や口座振替、KDDI電話料金と合算でのお支払いもご利用いただけます

#### 個人のお客様(クレジットカード/キャリア決済)

■auかんたん決済/au WALLET ■ドコモ払い ■ソフトバンクまとめて支払い

#### ※領収書の発行はお受けいたしかねます。予めご了承下さい。

| ○ 請求書支払い            |                                                                                                    |                                                                                                    |                                                                                           |                                                                    | (法人系          |
|---------------------|----------------------------------------------------------------------------------------------------|----------------------------------------------------------------------------------------------------|-------------------------------------------------------------------------------------------|--------------------------------------------------------------------|---------------|
| ○ KDDI電話料金合算        |                                                                                                    |                                                                                                    |                                                                                           |                                                                    |               |
|                     |                                                                                                    |                                                                                                    |                                                                                           |                                                                    | 口座扳           |
| ○ <i>ウ</i> レジットカード  | クレジットカードのご利用に<br>ご利用いただけるカードはい                                                                                                    | :当たって<br>(下の通りです。                                                                                              |                                                                                           |                                                                    |               |
|                     |                                                                                                    |                                                                                                    | クレジットカード                                                                                  | [20]                                                               | • 20          |
|                     | VISA                                                                                                    |                                                                                                    | JCB                                                                                       | Sector,                                                            |               |
|                     | VISA                                                                                                    | Master                                                                                                    | JCB                                                                                       | 9" 12 - 1" 997"                                                    |               |
|                     | ※決済はGMOペイメントゲー<br>※一部の海外発行クレジット<br>特にアメリカ発行のCITI BA<br>す。                                                                                                    | ートウェイによる決済代<br>・カードは、キャッシング<br>NKまたは提携カードを(                                                                    | 行です。<br>プ払いとなり手数料が発生<br>ご利用のお客様は、別のプ                                                      | とする場合があります。<br>カードをご利用いただきますよ                                      |               |
|                     | <ul> <li>au のスマートフォンやパです。</li> <li>ご利用には対象の通信サ・<br/>ぼしくは、<u>auかんたん決</u> </li> <li>ご利用方法         <ol> <li>うジオポタンでauかんた             </li> <li>うジオポタンでauかんた             </li> <li>スカ内容確認             </li> <li>auかんたん決             </li> </ol></li></ul> | -ビスが登録されたauli<br>-ビスが登録されたauli<br>寄とは(KDDI株式会社)<br>ん決済/au WALLETを注<br>の下部に表示される[ar                             | ショッピングなどの代金を<br>Q、ノスワード、暗証番号<br>で ご確認ください。<br>単訳し、次の画面へ進み3<br>u IDでログイン] ボタン3<br>いまってゆぼうご | 2、月々の途徑料会と台昇して<br>間が必要になります。<br>ます。<br>をクリックしてください。<br>マリックとてください。 | 5230 (8789-6) |
| ○ ドコモケータイ払<br>い     | <ul> <li>ドコモのケータイを使う。</li> <li>ドコモのケータイで類入<br/>5.客様がケータイで類入<br/>7.<br/>・ 耳しくは、ごちらでご細<br/>※ でんぼうぼはフィーチャー<br/>※ 「付払い」には効応してお<br/>ご利用方法<br/>1. ラジカボタンでドコモ払<br/>2. 次の原面(入力内容細胞<br/>3. ドコモ払いのサイトに歩</li> </ul>                                              | てかんたんに利用できる。<br>した商品代金などを電話<br>8ください。<br>・フォン (モード) では<br>りません。<br>いを選択し、次の画面へ<br>) の下部に表示される[]<br>動しますので、画面の處 | キャリア決済サービスで<br>キャリア決済サービスで<br>が用いただけません。<br>道みます。<br>ドコモ払い] ボタンをクリ<br>内に従って決済を完了し         | す。<br>う、ドコモロ座の口座擁肩を方<br>り、ドコモロ座の口座擁肩を方<br>リックしてください。<br>てください。     | 当することができま     |
| ○ ソフトパンクまと<br>めて支払い | <ul> <li>SoftBank スマートフォンだける決選サービスです。</li> <li>詳しくは、ごちらでご確認</li> <li>ご利用方法</li> <li>1、ラジオボタンでソフトバ</li> <li>2、次の画面(ス)内内容確認</li> <li>2、ソフトバンクボルレフト</li> </ul>                                                                                           | /やパソコンなどで購入し<br>8ください。<br>ンクまとめて支払いを選<br>)の下部に表示される[)                                                          | したショッピングなどの州<br>訳し、次の演覧へ進みま<br>ノフトバンクまとめて支払                                               | 代金を、月々のケータイ料金と<br>す。<br>がり,ボタンをクリックしてく;                            | まとめてお支払いいた    |

#### お支払い情報 🔒

クレジットカードご利用の方のみご記入ください。

| 本システムのカード3<br>お客様のクレジットカ | R液は、SSLによってカード番号を贈号化し保護しています。<br>カード番号は、カード会社にのみ返信され、ショップ側で確認することはてきませんのでご安心ください。  | クレジットカードをご利用の方はご入力ください。 |
|--------------------------|------------------------------------------------------------------------------------|-------------------------|
| お支払い回顧                   |                                                                                    |                         |
| カード名義                    | 例: TARD YAMADA<br>※半発でご入力ください、 (スペースも半発)<br>※電梯の「歴出人名」と「カード名義人」が何じでなくてもお申込みいただけます。 |                         |
| カード番号                    | 例:111122223334444 (リイプン不要)                                                         |                         |
| 有効期限                     | 月を指定 ~ 月 年を指定 ~ 年                                                                  |                         |
| セキュリティーコ                 |                                                                                    | 次頁へつ                    |
|                          |                                                                                    |                         |

#### お支払い方法 (必須)

■ご注文情報の入力

以下のお支払い方法よりご選択ください。

・請求書払い

、会員登録後に別途お手続きをしていただくと、

振替払い、KDDI電話料金合算支払いへご変更が可能です。)

レジットカード(お申し込み完了日=カード決済日)

ャリア決済(お申し込み完了日=決済日)

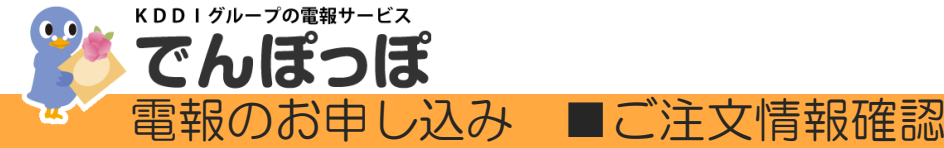

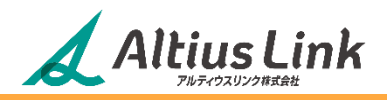

⑩ご注文情報入力画面(抜粋)

| 商品名                  | 申込情報                                                                                                    |
|----------------------|----------------------------------------------------------------------------------------------------|
|                      | お申込み締め切り:2021年8月12日 14時00分<br>お届け日時::2021年8月12日 18時まで<br>お届け先住所:1630707東京都 新宿区西新宿小田急第一生命ビル(7階)2-7-1<br>受取人氏名1:電報 はと子様<br>差出人氏名:電報 太郎(デンポウタロウ) |
| 菊小紋(きくこもん) 線香ろうそくセット |                                                                                                    |

#### 利用規約

お申込みの際は本利用規約をご確認ください。 利用規約にご同意いただける場合は、画面下部の「利用規約に同意する」にチェックして、「入力内容を確認する」ボタンを押してください。

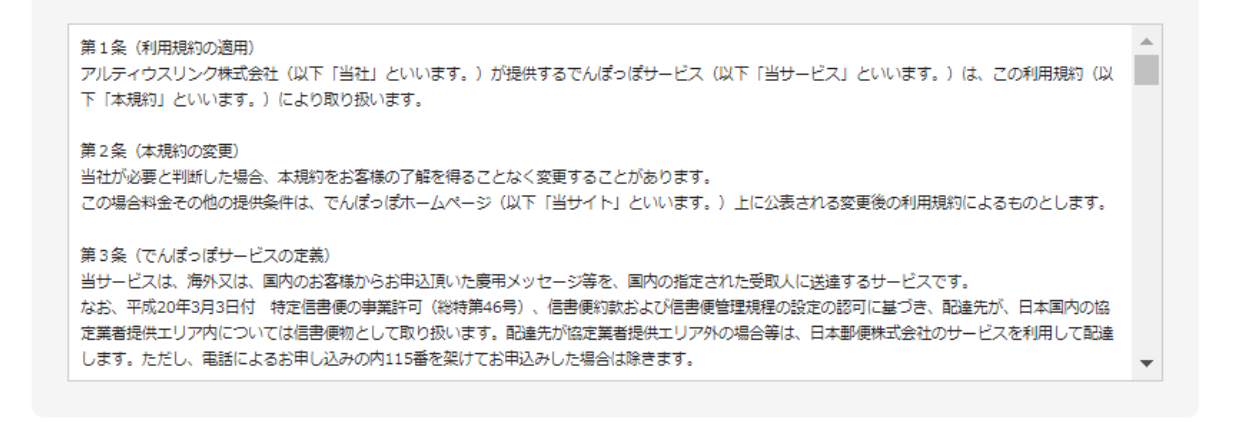

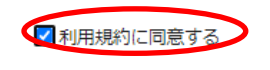

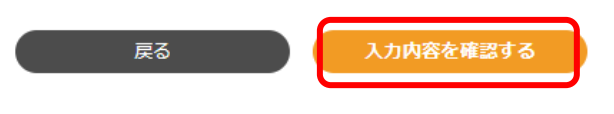

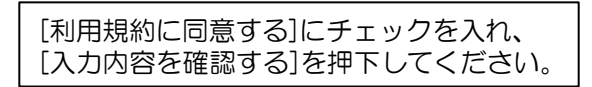

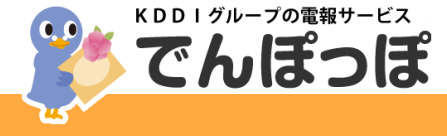

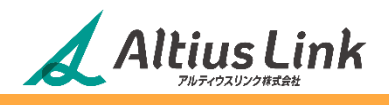

⑪ご注文情報確認画面(抜粋)

カート

#### 1 商品がカートに追加されました。

当サービスのカート機能は、電報の保存機能ではございません。 お客様の個人情報を守るため、一定時間経過した場合、または当サイトを離れた場合には、カート内のデータはすべて削除されます。

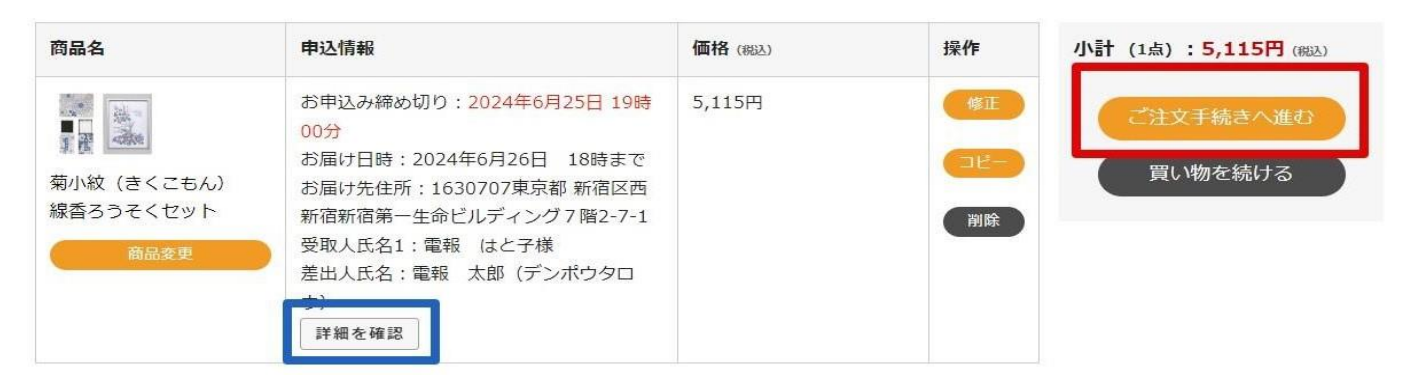

入力内容の不備によりお届けできなかった場合、返金はいたしかねます。

これ以降、内容の変更・修正はできません。内容をご確認のうえ、「ご注文手続きへ進む」をクリックして ください。

※この時点では、申し込みは完了しておりません。

・ご注文情報確認 商品名・申込情報・料金・ご依頼主(ご請求先)情報 氏名・メールアドレス・住所・電話番号・お支払い情報・お支払い方法 上記の内容をご確認いただき、[ご注文手続きへ進む]を押下してください。

ご注文の前に、カート内の商品情報(商品名・料金・お届け先情報・差出人情報)をプリントアウト したい場合は、「申込情報」下部にある[詳細を確認]を押下してください。

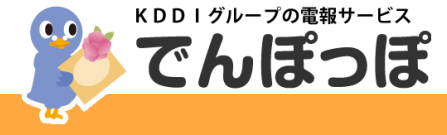

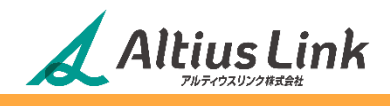

## 迎カート内モーダル表示印刷機能(抜粋)

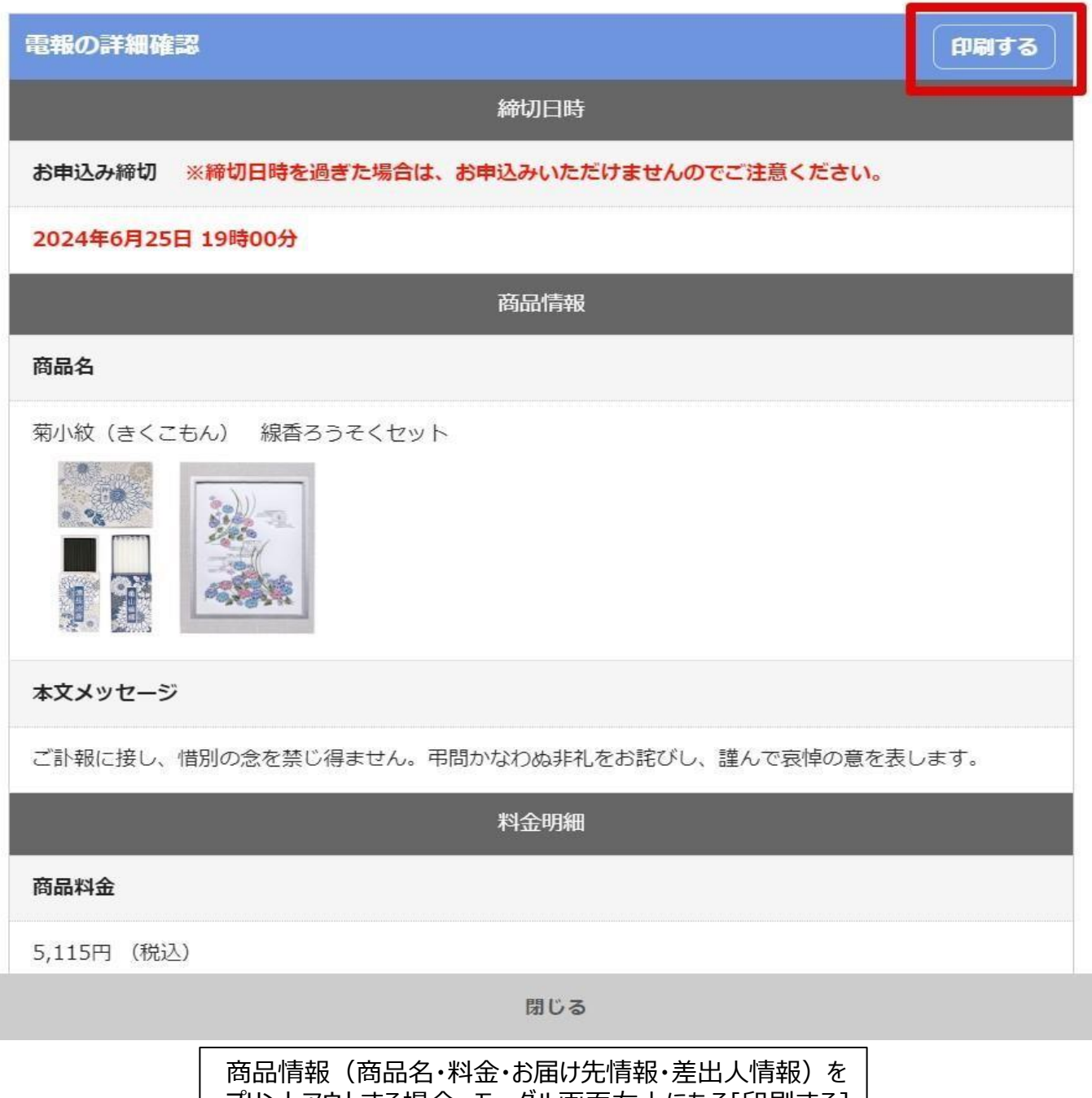

商品情報(商品名・科金・お庙り光情報・差出入情報)を プリントアウトする場合、モーダル画面右上にある[印刷する] ボタンを押下すると、ご利用中のブラウザ標準プリンター機能が 立ち上がります。

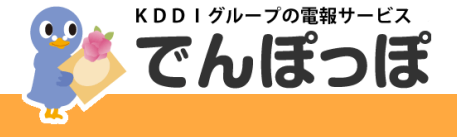

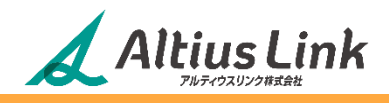

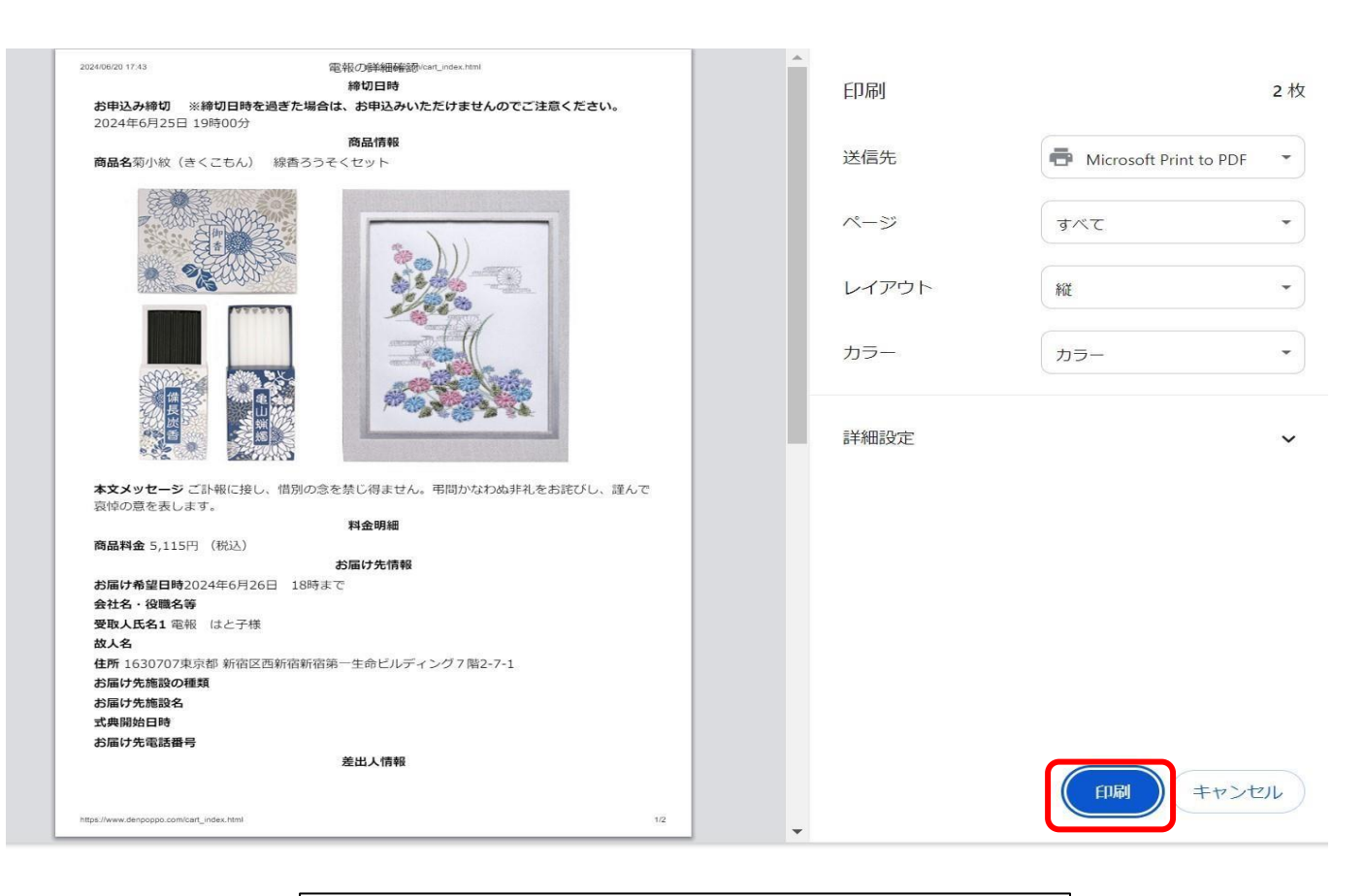

ブラウザ仕様のプリンター機能から、商品情報のPDF印刷や 複合機等でのプリント印刷が可能となります。

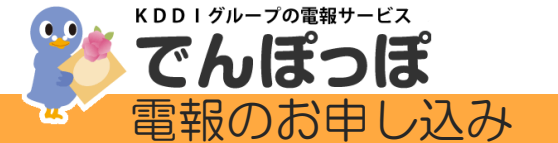

# Altius Link

## <u>⑭お申込み完了画面(抜粋)</u>

#### ご注文完了

ご利用ありがとうございました。 お申込みが完了しました。 この度はKDDIグループ でんぽっぽをご利用いただきまして、誠にありがとうございます。

お申込みいただいた電報に関してお問い合わせいただく場合は、下記のお問い合わせ番号が必要になります。 このページを印刷されるか、メモをお取りになることをお勧めします。

KEV-0013-002817-01

#### 【ご注意】

ブラウザの「戻る」ボタンは押さずに、トップページに戻るか、ブラウザを閉じてください。

ご入力いただいたメールアドレスに「「でんぽっぽからのご案件」あずご確認ください」というタイトルのメールを配信しております。 こちらでに住文内告定ご確認ください。 ※メッセージネスはご確認いただけません。あらかじめご了承ください。

お申込みいただいた内容は、「購入環歴を確認する」からもご確認いただけます。 →購入履歴を経営する

トップページへ

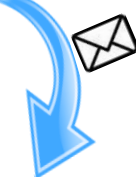

■ご注文完了

この度はアルティウスリンクの電報サービス「でんぽっぽ」を ご利用いただき誠にありがとうございます。 以下のお申込みを承りました。

受注番号 : ORDER-299271 ご注文受付日時: 2023/08/09 09:33:31 ご注文合計金額: ¥2,365 お支払い方法 :ご利用決済: 請求書支払い

受注番号は、電報配達等のお問い合わせ時に必要となります。 忘れたり他人に知られたりしないよう大切に保管してください。

-----

#### -ご案内-

でんぼっぽでは領収書を発行致しておりません。
 本メールを「ご利用証明」としてご利用くださいますようお願いいたします。

配送状況の確認はでんぼっぽホームページTOPからご照会いただけます。 <お届け先> に記載のある KEV から始まる「お問い合わせ番号」を入力しご確認ください。

#### <ご依頼主(ご請求先)>

| 会員 ID  | : e0800263                              |  |  |  |  |  |
|--------|-----------------------------------------|--|--|--|--|--|
| E-Mail | : exsample@altius-link.com              |  |  |  |  |  |
| 氏名     | :中里 清美 様                                |  |  |  |  |  |
| 住所     | : 1630707 東京都 新宿区西新宿 2-7-1 小田急第一生命ビル 7階 |  |  |  |  |  |
| 電話番号   | : 0120123456                            |  |  |  |  |  |

### ご注文が完了すると、お問い合わせ番号が表示され、 お申し込みの内容が記載されたメールが送信されます。

※<u>お問い合わせ番号</u> 電報配達等のお問い合わせ時に必要となります 忘れたり他人に知られたりしないよう 大切に保管してください。

> <お届け先 1> 受取人会社名・役職名:株式会社テスト申し込み 受取人氏名 1 : 電報 はと子 様 故人名 : 電報 はと子 様 住所 :1600023 東京都 新宿区西新宿 1 丁目 2 - 3 電報ビル 3 幣 お届け先施設 : お届け商品 :(2020109)想百合(おもいゆり) 線香付き

💥 お問い合わせ番号: KEV-0013-002817-01

慶弔区分 :お悔やみ 数量 :1 単価 :¥2,150 <金額内訳> 商品の小計 :¥2,150

消費税(10%) :¥215

------

合計 :¥2,365

------

■一部の式場・ホテル・斎場へは、お届け希望日より前に電報をお届けすることがございます。

■本メールアドレスは配信専用です。お問い合わせにつきましては、

```
下記のお問い合わせ窓口、または弊社ホームページからお願い致します。
```

アルティウスリンク株式会社 登録番号: T4011101006162 〒163-0707 東京都新宿区西新宿 2-7-1 小田急第一生命ビル 7F ・お電話でのお問合せ 0120-993-133 ・インターネットでのお問い合わせ 受付時間 9:00 ~ 19:00 (365 日)

## ◎キャリア決済をご選択された場合は、 この後に各キャリアにてお支払いの手続きを行ってください。

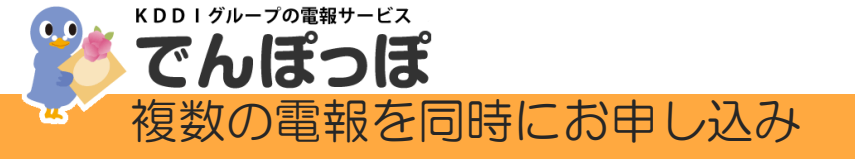

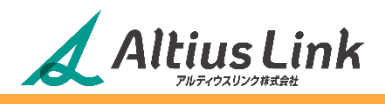

カート

| 商品名               | 申込情報                                                                                                    | 価格 (863) | 操作              | 小計 (1点):8,250円 (約込)  |
|-------------------|----------------------------------------------------------------------------------------------------|----------|-----------------|----------------------|
| うるし 銀ききょう<br>商品変更 | お申込み締め切り:2021年7月6日 7時50<br>分<br>お届け日時:2021年7月6日 11時まで<br>お届け先住所:1630707東京都新宿区西<br>新宿小田急第一生命ビル(7階)123<br>受取人氏名1:電報 たろう様<br>差出人氏名:電報 はと子(デンポウハト<br>コ)<br>詳細を確認 | 8,250円   | 修工<br>コピー<br>削除 | ご注文手続きへ進む<br>買い物を続ける |

手順1:1通目は本マニュアル(7~11ページ)の通り各情報の入力と確認を行います。
手順2:カート内容確認画面(11ページ)で[コピー]を選択してください。
手順3:1通目と同じ台紙・お申込情報・本文が反映された入力画面に移動します。
お届け先情報・差出人情報・メッセージ内容などを修正し、内容が正しいことを確認後、
一通目と同様の手順で進めてください。カートへ入れると商品が2つ、カートに入った状態になります。

| 商品名                                      | 申込情報                                                                                                    | 価格 (863.) | 操作              | 小計 (2点) : 16,500円 (%) |
|------------------------------------------|----------------------------------------------------------------------------------------------------|-----------|-----------------|-----------------------|
| うるし 銀ききょう<br>商品変更                        | お申込み締め切り:2021年7月6日 7時50<br>分<br>お届け日時:2021年7月6日 11時まで<br>お届け先住所:1630707東京都 新宿区西<br>新宿小田急第一生命ビル(7階)123<br>受取人氏名1:電報 たろう様<br>差出人氏名:電報 はと子(デンポウハト<br>コ)<br>詳細を確認 | 8,250円    | 修正<br>コピー<br>剤除 | ご注文手続きへ進む             |
| <ul><li>うるし 銀ききょう</li><li>商品変更</li></ul> | お申込み締め切り:2021年7月6日 7時50<br>分<br>お届け日時:2021年7月6日 11時まで<br>お届け先住所:1630707東京都 新宿区西<br>新宿小田急第一生命ビル(7階)123<br>受取人氏名1:電報 たろう様<br>差出人氏名:電報 花子(デンポウハト<br>コ)<br>詳細を確認  | 8,250円    | 修正<br>コピー<br>削除 |                       |

入力内容の不備によりお届けできなかった場合、返金はいたしかねます。

これ以降、内容の変更・修正はできません。内容をご確認のうえ、「ご注文手続きへ進む」をクリックして

ください。

※この時点では、申し込みは完了しておりません。

上記の操作を繰り返すと最大30通まで同時にお申し込みが可能です。

お届けになりたい通数分のご入力が終わりましたら、[ご注文手続きへ進む]を選択し

12ページの 7・お支払情報の入力 の手順から続けて進めてください。

| <sup>KDDIグ</sup> でん                                                                 |                                                    | っぽ                                     |                                                        |                                                            |                        |                    |             | AA                       | Itius<br>PHFrb2U2 |       |  |
|-------------------------------------------------------------------------------------|----------------------------------------------------|----------------------------------------|--------------------------------------------------------|------------------------------------------------------------|------------------------|--------------------|-------------|--------------------------|-------------------|-------|--|
| 🖌 法人                                                                                | 会員/                                                | ページ                                    | 便利機能                                                   | 能につ                                                        | 617                    | C                  |             |                          |                   |       |  |
| でんぽ                                                                                 | <b>)(3</b>                                         | 法人会員メニ                                 | ニュー]⇒[法                                                | えくしょう                                                      | ージ                     | ]から <mark>(</mark> | 更利機貧        | <mark>E</mark> をご利用      | 目いただ              | ごけます。 |  |
| 💄 法人会員メニュー                                                                          | -                                                  | 便利機能                                   |                                                        |                                                            |                        |                    |             |                          |                   |       |  |
| 法人会員ページ                                                                             | )                                                  | C                                      |                                                        |                                                            |                        |                    |             |                          | <b>E</b>          |       |  |
| 法人会員情報変更                                                                            |                                                    | ※ ご利用履<br>これまでにご利用された電<br>況をご確認いただけます。 | <b>お届け</b><br>よく電報を送るお<br>お申込みの際に引                     | お届け先情報一覧 ◆ にく電報を送るお届け先の情報を予め登録し、 差出 5申込みの際に引用することができます。 用す |                        |                    |             | <b>報一覧 📀</b><br>む、お申込みの際 | €(こ弓)             |       |  |
| ※ご利用履歴                                                                              |                                                    |                                        |                                                        |                                                            | 2                      | お届け先情報の            | )登 <u>録</u> |                          | > 差出人情報           | の登録   |  |
| 調求一員                                                                                | *                                                  | …どちらからでも                               | 「ご利用履歴」を                                               | こ覧いただけ                                                     | ます。                    |                    |             |                          |                   |       |  |
| <ul> <li>③過去に</li> <li>●購</li> <li>購入</li> <li>●ご</li> <li>30</li> <li>■</li> </ul> | 購入した<br>入履歴の検<br>日<br>利用履歴の<br><sub>目を表示していま</sub> | E内容をコピー<br>索<br>一覧<br>f. (全2件)         | - してお申し<br>2022/06/28<br>クリア<br><sup>盤択したデータをダウン</sup> | 込み。<br>20<br>20<br>20<br>20                                | 22/06/28<br>≹<br>₽のデータ | 3<br>全条<br>*をダウンロー | - F         |                          |                   |       |  |
| 選択                                                                                  | R送状況                                               | お問い合わせ番号                               | 商品                                                     | 名                                                          | 数量                     | 単価                 | 小計          |                          |                   |       |  |
|                                                                                     | 注文完了                                               | KEV-0023-001440-0<br>1                 | <b>レープフラワー ポル</b>                                      | ドールーヴ                                                      | 1個                     | 5,500円             | 5,500円      | キャ<br>この電報               | ・ンセル<br>をコピーする    | 2     |  |
| 本文メ                                                                                 | ッセージ:a                                             |                                        |                                                        |                                                            |                        |                    |             |                          |                   |       |  |
|                                                                                     |                                                    |                                        | and an all a statements                                |                                                            |                        |                    |             |                          |                   |       |  |
| ①過去1<br>②お届け                                                                        | 年分のお                                               | )申し込み情報                                | を画面上、                                                  | CSVファ~<br>ない提合が                                            | イルて                    | 「確認し               | ていた         | だけます。                    |                   |       |  |

②お届けの状況によってはキャンセルできない場合がございます。
 ③受取人情報、差出人情報、メッセージ情報がコピーされ、選択中の商品の購入ページに進みます。
 お届け希望日時を指定し、必要な箇所を修正確認後、購入手続きを進めてください。

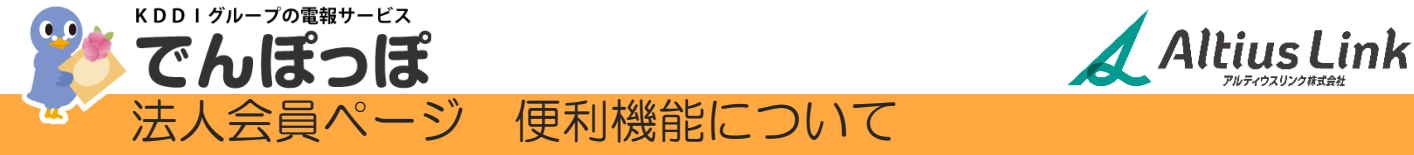

- ●「お届け先情報一覧」でできること
- ・お届け先の情報の確認と変更
- •新たなお届け先情報のご登録

お届け先情報登録(本マニュアル8ページ)で保存したデータはこちらで確認いただけます。

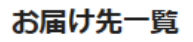

1~1件目を表示しています。(全1件)

100  $\sim$ 

| 電報はと子                         |
|-------------------------------|
| 〒1630707                      |
| 東京都 新宿区西新宿小田急第一生命ビル(7階) 2-7-1 |
| 電話番号:                         |
| 受取人会社名・役職名(肩書等・部署名):          |
| 変更する 削除する                     |

- ●「差出人情報一覧」でできること
- ・差出人情報の確認と変更
- ・ 新たな差出人情報のご登録

差出人情報登録(本マニュアル9ページ)で保存したデータはこちらで確認いただけます。

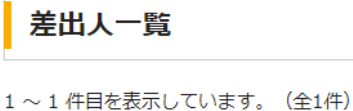

100 🗸

【登録済差出人情報】

**電報 太郎(デンボウ タロウ)** でんぽっぽ株式会社 代表取締役社長

変更する
削除する

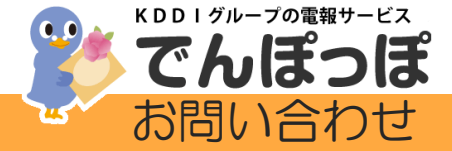

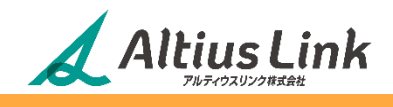

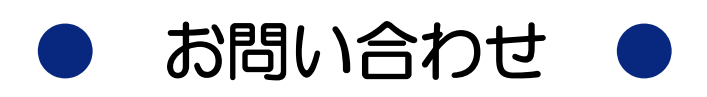

# アルティウスリンク株式会社 「でんぽっぽ」 お客様センター

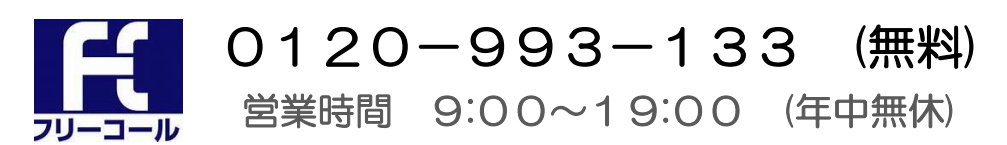

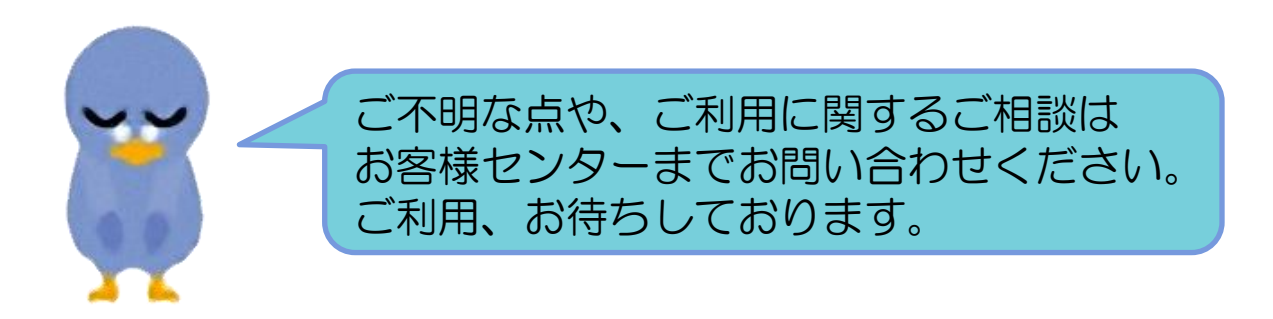